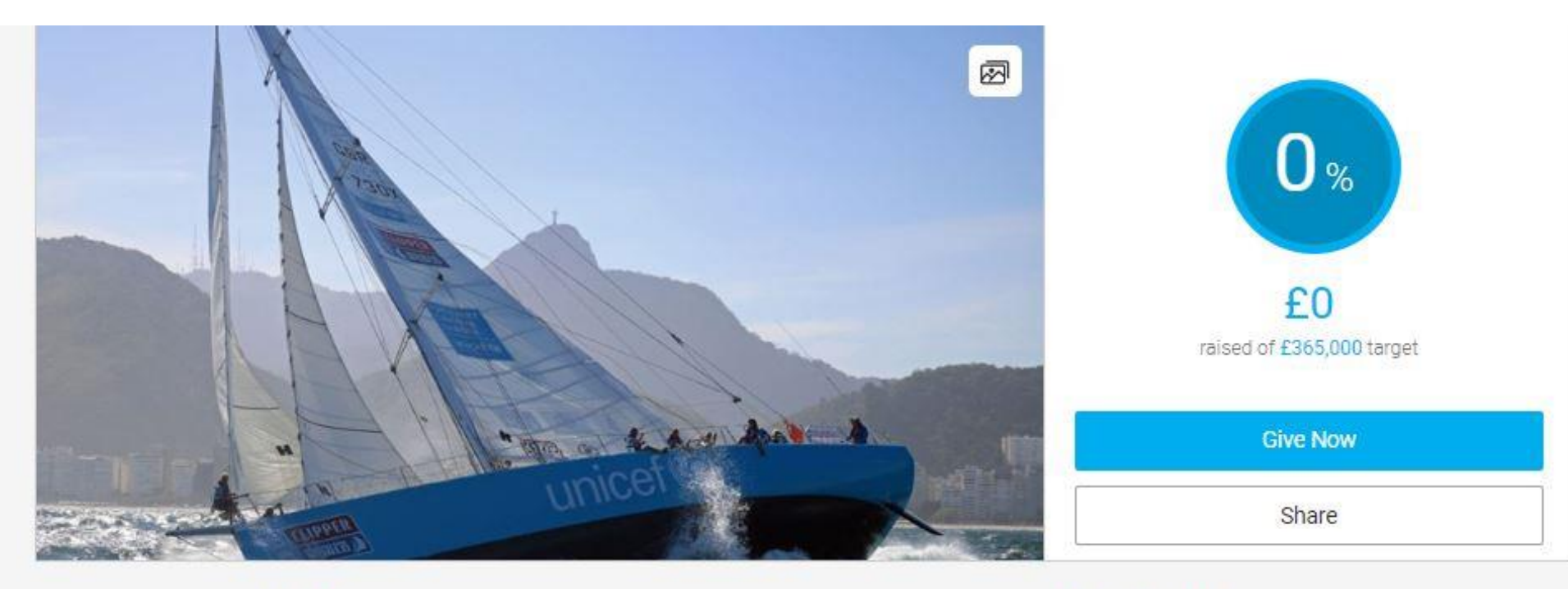

## unicef () for every child

## Clipper Race 2023/24

UNICEF is the chosen Charity Partner for the 2023/24 Clipper Round the World Yacht Race. This epic challenge sees people from all walks of life & around the world come together to work as a team, in a true test of their ability, bravery & courage.

Charity Registration No. 1072612 (England & Wales) and SC043677 (Scotland)

### Be a fundraiser

Create your own fundraising page and help support

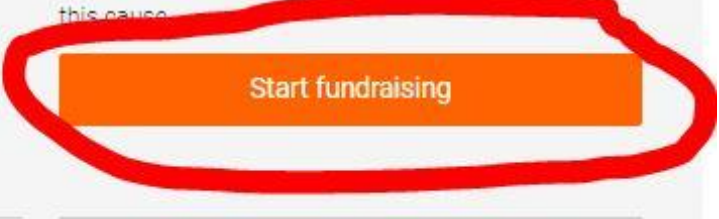

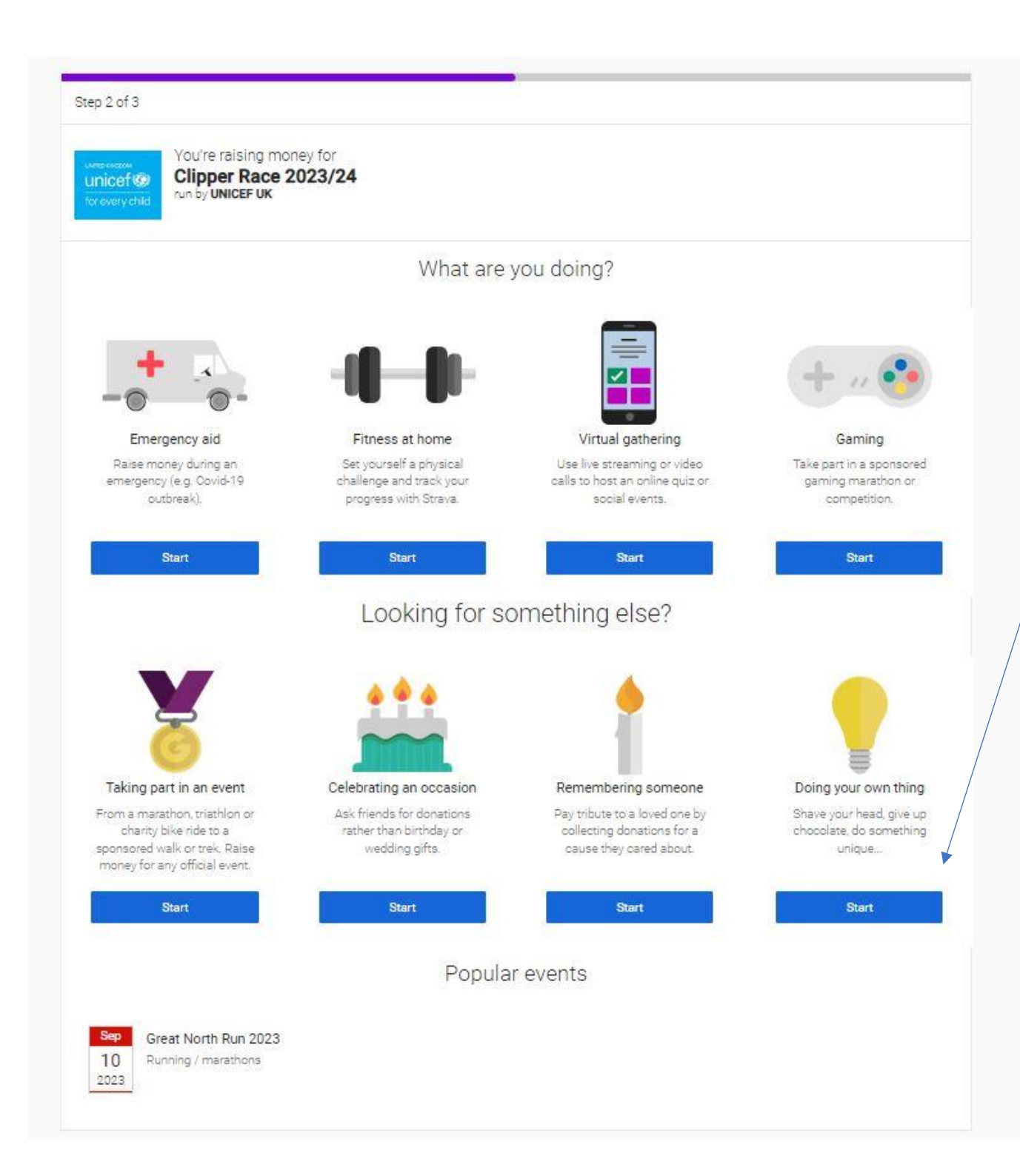

Select the type of fundraising you're planning. **Do not** select 'Taking part in an event' as Clipper Race won't be available to select at the next stage.

Recommend selecting 'Doing your own thing'.

### Select what type of fundraising you're planning. If you don't know yet, select 'something else'.

### Tell us more about your activity

Type of activity

| Something else                    | + |
|-----------------------------------|---|
| Personal run / marathon           |   |
| Personal swim                     |   |
| Personal trek                     |   |
| Personal walk                     |   |
| Personal cycle                    |   |
| Personal triathlon                |   |
| Personal parachute / skydive      |   |
| Personal streaming / gaming event |   |
| Appeal for a charity              |   |
| Appeal for an individual          |   |
| Appeal for a company              |   |
| Something else                    |   |
| 30 May 2023                       |   |

| Back | Next |
|------|------|
|      |      |

# How much would you like to raise?

Targets help to set the donors, maximising funds for your selected charity

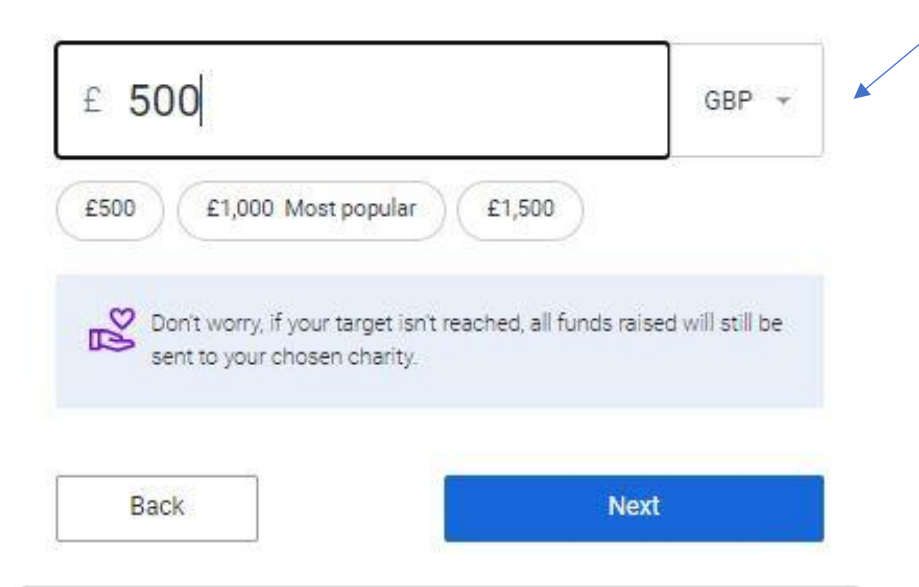

JustGiving has 0% platform fees for donations. All funds will go direct to the charity. Enter the target for **your** individual fundraising page, **NOT** your team/boat page. You can change your page target at any time.

### Personalise your page

A great story will help to engage potential supporters. Not ready? Skip and add later

Page title

Page title is required

Why are you raising money?

T 66 &

Customise your web URL

my-name-birthday

justgiving.com/page/naomi-gallimore-1684415114691

Go back

Next: Page cover

JustGiving has 0% platform fees for donations. All funds will go direct to the charity. This section will be pre-populated to make things easier for you but you can personalise if you wish to.

### Add a page cover

This is a large photo or video at the top of your page. Not ready? Skip and add later

| Photo | Video | Stream |
|-------|-------|--------|
|-------|-------|--------|

#### Default photo

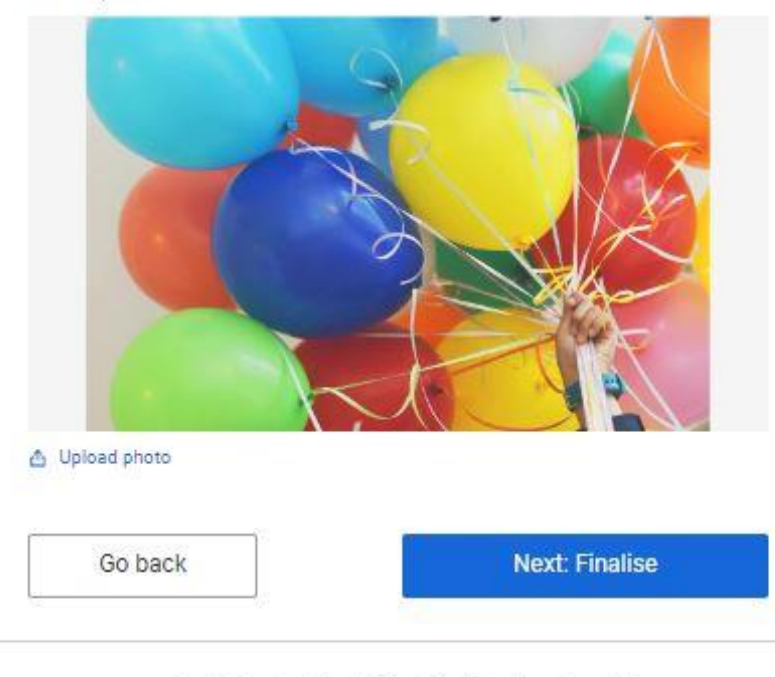

JustGiving has 0% platform fees for donations. All funds will go direct to the charity.

You should see a default image here however you can change if you'd like to personalise.

## Your page is almost ready

Just a few bits to read and we can launch your page

UNICEF UK would like to keep you informed, by email, about the impact of your fundraising and other ways to stay involved, including future events, campaigns and appeals.

🔵 Yes please, opt me in

🔿 No thanks, opt me out

By clicking 'Launch page', you agree to our terms of service, our privacy policy, and have read the Fundraising Regulator's Guidance Notes.

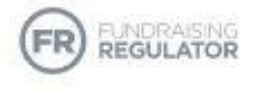

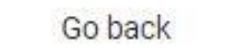

Launch page

JustGiving has 0% platform fees for donations. All funds will go direct to the charity. Team page set up:

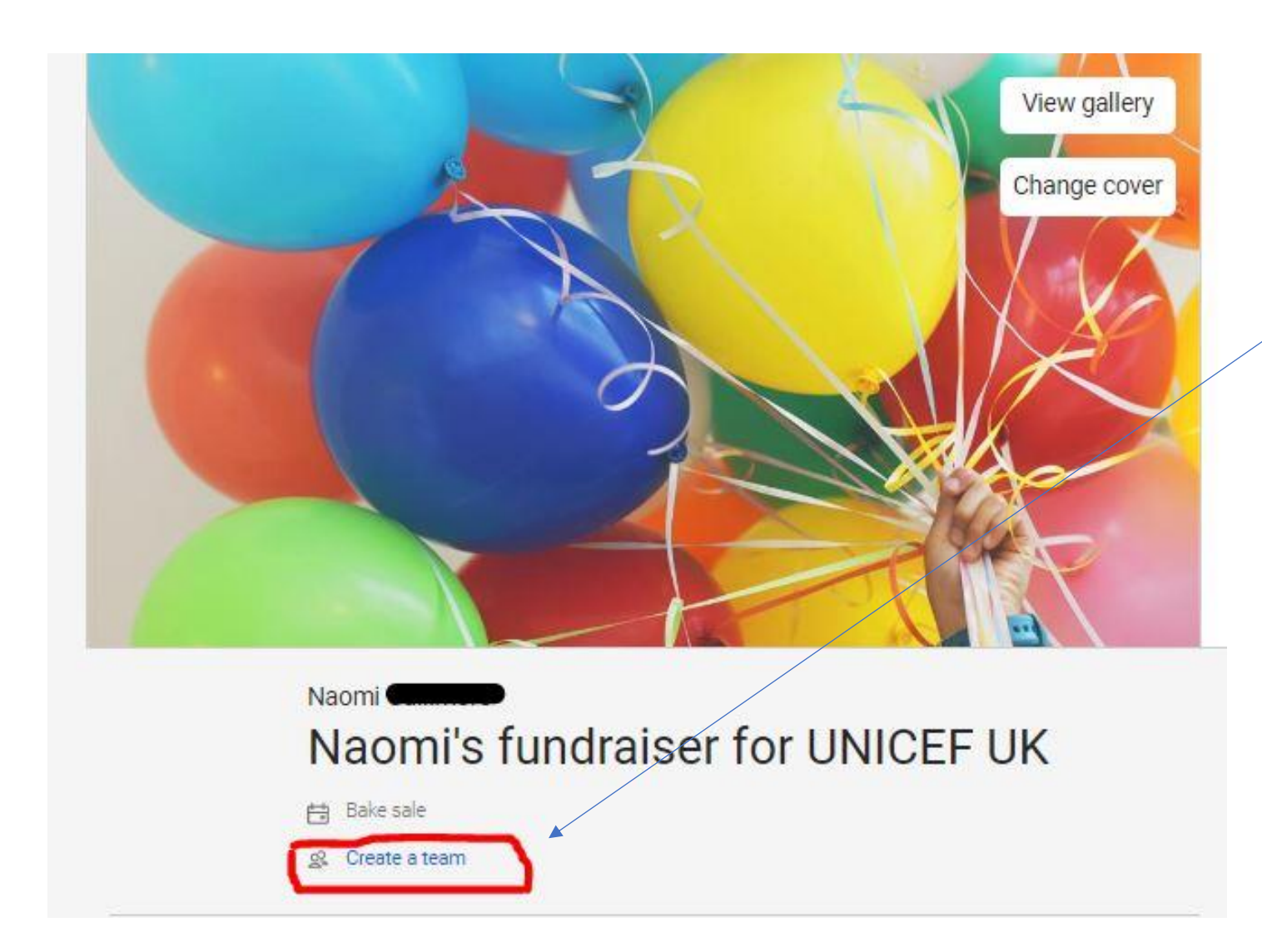

Under your page title, you'll see 'Create a team'. Click on this and follow the on-screen instructions to create your team page.

See https://www.justgiving.com/fun draise/how-tofundraise/fundraise-withfriends for further guidance.